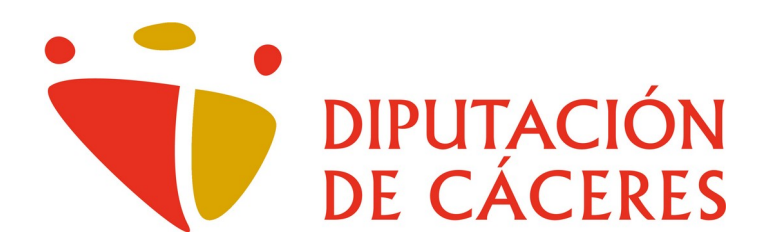

# Instalación de la aplicación de Videoconferencia «Cisco Webex Meetings» en iPad/iPhone

<u>Área de Innovación y Provincia Digital</u> <u>Jefatura de Área</u>

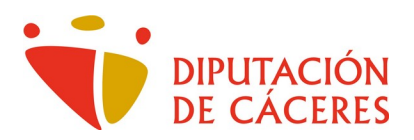

## Instalación de la aplicación de Videoconferencia «Cisco Webex Meetings» en iPad/iPhone

En primer lugar deberemos acceder a la **App Store** de Apple que tiene el icono

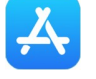

Una vez en la App Store, en la parte inferior derecha pulsamos sobre la opción Q Buscar

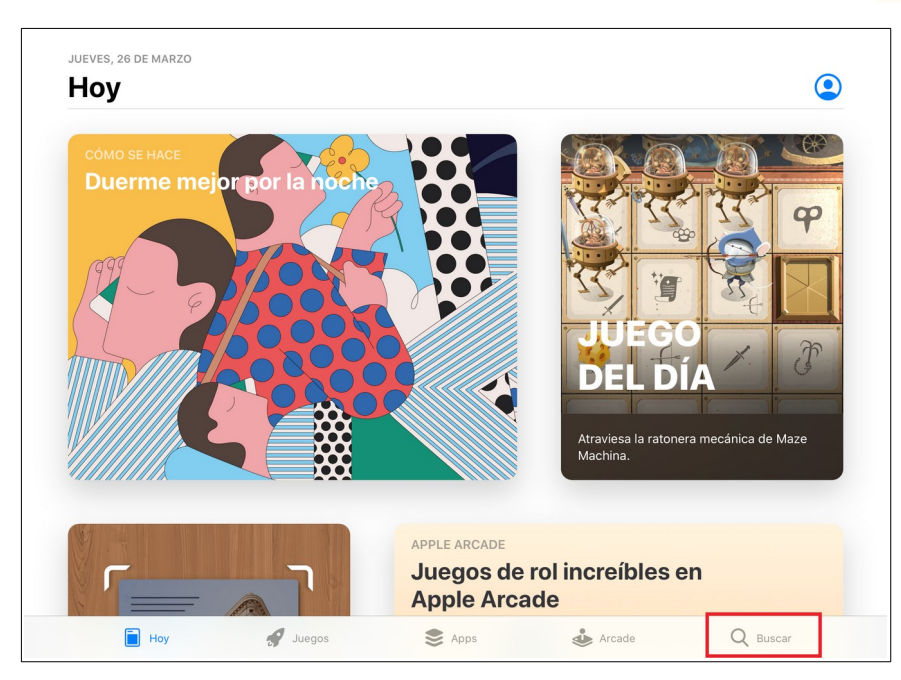

Accedemos a la pantalla de búsqueda...

| Buscar<br>Q Juegos, apps, historias y mucho más |           |                  | ٩        |  |  |  |
|-------------------------------------------------|-----------|------------------|----------|--|--|--|
| Tendencias<br>mis marcadores                    | alexa     |                  |          |  |  |  |
| dazn                                            | coin ma   | ster             |          |  |  |  |
| pokemon go                                      | gmail     |                  |          |  |  |  |
| traductor                                       | editor de | editor de videos |          |  |  |  |
| jitsi                                           | edelvive  | es               |          |  |  |  |
|                                                 |           |                  |          |  |  |  |
|                                                 |           |                  |          |  |  |  |
|                                                 |           |                  |          |  |  |  |
| Hoy Juegos                                      | S Apps    | Arcade           | Q Buscar |  |  |  |

en cuyo cuadro tecleamos el nombre de la aplicación que deseamos instalar.

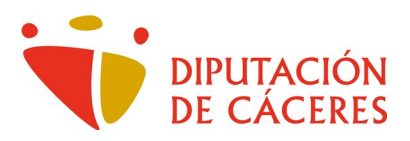

#### Tecleamos cisco webex (será suficiente)

| Filtros 🗸                                             | Q cisco webex                                                                                                    | 8                                                     | Cancelar                                              |
|-------------------------------------------------------|----------------------------------------------------------------------------------------------------|-------------------------------------------------------|-------------------------------------------------------|
| Cisco Webe                                            | x Meetings<br>init<br>with<br>with<br>wi | DESARROLLADOR<br>Cisco                                |                                                       |
| Cisco Webe<br>Economía y em<br>★★★☆☆ 17               | x Teams<br>presa OBTENER                                                                                                    | Microsoft Teams<br>Economía y empresa<br>***** 19 mil | OBTENER                                               |
| Un completo conjunto de<br>herrarrientas para equipos | Cell algobil para and fai Moldony fai<br>explora trablem junta en un manto loger                                                                                                    | Un único lugar para las conversaciones y el d         | contenido de tu equipo<br>energia energia<br>G<br>TAI |
| Ноу                                                   | 😴 Juegos                                                                                                    | 📚 Apps 🕹 Arcade                                       | Q Buscar                                              |

Vemos que ya nos aparece la aplicación con su nombre completo. A continuación pulsamos sobre el botón **OBTENER** y una vez descargada, nos pedirá permiso para instalarla para lo que pulsamos sobre el botón **Instalar**. Si en este paso el sistema nos pide algún tipo de autentificación: clave, pin, huella, ..., lo realizamos para poder continuar con la instalación.

| Filtros 🗸                                                                                                    | Q cisco webex                                                                            | 8                                                  | Cancelar          |
|----------------------------------------------------------------------------------------------------|------------------------------------------------------------------------------------------|----------------------------------------------------|-------------------|
| Cisco Webex<br>Video Conference                                                                                                    | : Meetings DESAR                                                                         | ROLLADOR<br>)                                      |                   |
| *                                                                                                    |                                                                                          |                                                    |                   |
|                                                                                                    | App Store                                                                                | Cancelar                                           | ulturi<br>Cis     |
|                                                                                                    | CISCO WEBEX MEETINGS (#)<br>CISCO<br>APP                                                 |                                                    |                   |
| 2                                                                                                    | CUENTA ANGEL.HIGUERO@ICLOUD.COM                                                          | sco                                                | ~                 |
|                                                                                                    | Instalar                                                                                 | · · ·                                              |                   |
| Cisco Webex<br>Economía y emp<br>★★★☆☆ 17                                                                                                    | rresa OBTENER                                                                            | Economía y empresa<br>***** 19 mil                 | OBTENER           |
| Un completo conjunto de<br>herrarrientas para equipos                                                                                                    | Cree espacios para que los individuos y los<br>equipos trabajen juntos en un mismo lugar | Un único lugar para las conversaciones y el conter | nido de tu equipo |
| And a second second sec |                                                                                          | E State Laure han                                  |                   |
| Ноу                                                                                                    | 🚀 Juegos 📚 Apps                                                                          | Arcade                                             | Q Buscar          |

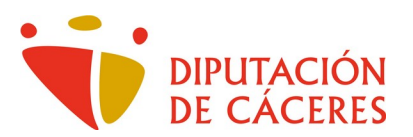

Ya con la app instalada, en la pantalla anterior donde nos aparecía **OBTENER** ahora vemos el indicativo **ABRIR** sobre el cual pulsamos para continuar.

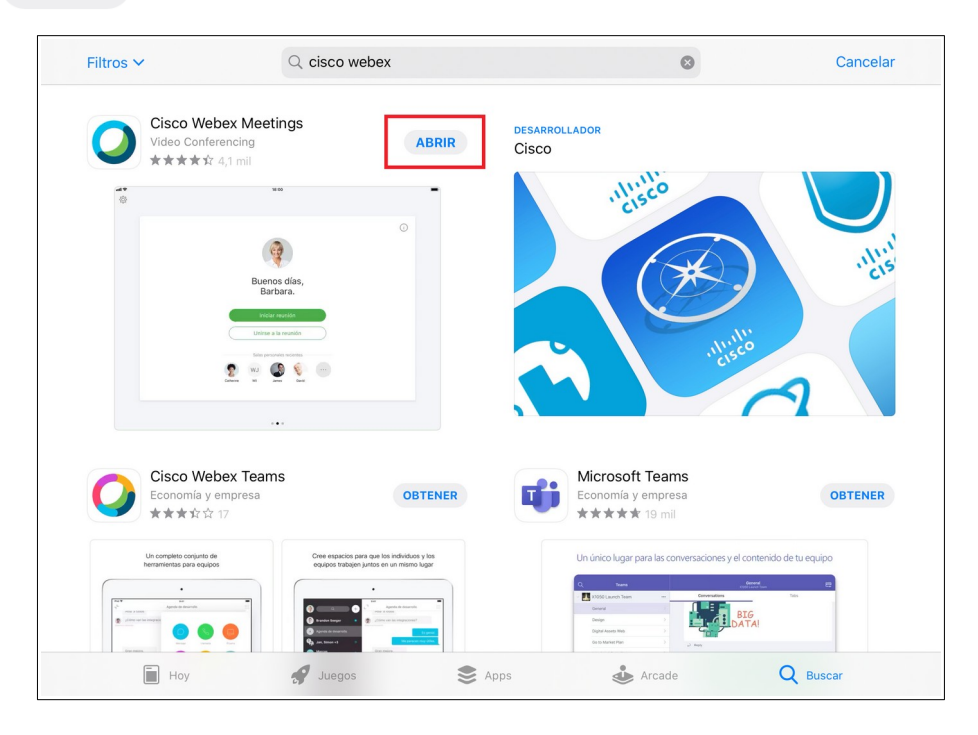

La app lo primero que nos ofrece es la revisión de las **Condiciones del servicio y la Declaración de privacidad**, cuya aceptación es indispensable para poder utilizarla. Si las aceptamos pulsamos sobre **Acepto**.

![](_page_3_Picture_5.jpeg)

![](_page_4_Picture_0.jpeg)

Y finalizada la primera parte del proceso, nos aparece la pantalla de Inicio de la app.

![](_page_4_Picture_3.jpeg)

Una vez llegados a este punto, tenemos ya la app instalada y lista para poder usarla una vez recibamos el correo electrónico en el que se nos informa y cita de la reunión a través de videoconferencia a la que vamos a asistir.

![](_page_5_Picture_0.jpeg)

![](_page_5_Picture_2.jpeg)

<u>CUIDADO:</u> Si al acceder al correo de invitación se pulsa sobre **Aceptar**, <u>este correo desaparece</u> y se crea una entrada en la agenda. Desde ese momento, el acceso a la reunión se hará a través de la **Agenda**.

En ese momento, tras abrir el vínculo de la reunión (que hemos pulsado en el correo electrónico) la aplicación, nos aparecerá un mensaje informándonos que "Webex Meet" nos va a enviar notificaciones.

![](_page_5_Figure_5.jpeg)

Estas notificaciones en sí son el medio mediante el cual la app se va a comunicar con nostros durante la reunión y, tal y como dice, podrán ser de tipo *sonido, aviso* o *globo.* Contestamos afirmativamente pulsando sobre **Permitir**.

![](_page_6_Picture_0.jpeg)

A continuación nos va a pedir que nos identifiquemos de cara a la reunión e indiquemos la dirección de correo electrónico en la cual hemos recibido la invitación.

| Safari 1 | 2:46      | Jueves 26 de r | narzo |   |           |                |         |   |     |    | <b>奈 ⊾</b> 76 % <b>■</b> ) |
|----------|-----------|----------------|-------|---|-----------|----------------|---------|---|-----|----|----------------------------|
| şçş      |           |                |       |   |           |                |         |   |     |    |                            |
|          |           |                |       |   | Introdu   | uzca su info   | rmación |   |     |    |                            |
|          |           |                |       |   | Nombre p  | ara mostrar    |         |   |     |    |                            |
|          |           |                |       |   | Dirección | de correo elec |         |   |     |    |                            |
|          |           |                |       |   | Cance     | lar            | Aceptar |   |     |    |                            |
|          |           |                |       |   |           |                |         |   |     |    |                            |
| ,        |           |                |       |   | ,         |                |         |   |     |    |                            |
| 5        | $\subset$ |                |       |   |           |                |         |   |     |    |                            |
| q        |           | w              | е     | r | t         | У              | u       | i | 0   | р  | $\langle \times \rangle$   |
| a        | a         | S              | d     | f | g         | h              | j       | k | 1   | ñ  | دې<br>لې                   |
| ¢        |           | z              | x     | с | v         | b              | n       | m | !   | ?  | ↔                          |
| .?123    | 3         | Û              | Q     |   |           |                |         |   | .?1 | 23 |                            |

Tras teclear ambos datos pulsamos sobre el botón

Aceptar

![](_page_6_Figure_6.jpeg)

![](_page_7_Picture_0.jpeg)

| <                        | Simulación de Pleno                                                                             |
|--------------------------|-------------------------------------------------------------------------------------------------|
|                          |                                                                                                 |
|                          | "Webex Meet" quiere<br>acceder al micrófono<br>Permitir que se escuche su voz en<br>la reunión. |
|                          | No permitir Permitir                                                                            |
|                          | Elija cómo desea<br>conectar el audio.<br>Siguiente                                             |
| ລີ Usar Sistema de vídeo | So Usar Internet para obtener audio ▼                                                           |

Pasamos a la etapa en que la app nos pide permiso para utilizar el micrófono ...

... y a continuación la cámara web. En ambos casos pulsamos sobre la opción Permitir

![](_page_7_Picture_5.jpeg)

![](_page_8_Picture_0.jpeg)

### Pulsamos (Siguiente) para obtener audio de internet.

| <                        | Simulación de Pleno                |
|--------------------------|------------------------------------|
|                          |                                    |
|                          |                                    |
|                          | Elija cómo desea                   |
| ລີ Usar Sistema de vídeo | Usar Internet para obtener audio - |

![](_page_8_Picture_4.jpeg)

![](_page_8_Picture_5.jpeg)

![](_page_9_Picture_0.jpeg)

Una vez configurada la app, pulsamos sobre el botón Unirse ...

| < | Simulación de Pleno |  |
|---|---------------------|--|
|   |                     |  |
|   |                     |  |
|   | 8 🛛 Unirse          |  |
|   |                     |  |

... y de ese modo ya accedemos a la reunión.

**Respecto al audio**, la solución más fiable y de más fácil configuración es el uso de auriculares/micrófono conectados al iPad/iPhone.

Con los botones (micrófono) y (webcam) podremos deshabilitar estos dispositivos cuando así lo necesitemos. En ambos casos conseguimos reducir el volumen de datos que deben gestionar los servidores de la reunión y con ello se beneficia la transmisión del audio y vídeo hacia todos los asistente a la misma, sin perjuicio de que los activemos cuando nuestra intervención sea necesaria.

Cuando los botones están en color rojo, significa que el micrófono o la webcam están inactivos, es decir, no se transmite nuestro audio y/o vídeo según los que estén en ese color. Comprobaremos que **sí** se envía nuestro audio o vídeo si el icono es negro en lugar de rojo

🖉 micrófono 🖾 webcam.

#### $\underline{Conclusión}: \textbf{Rojo} \rightarrow \textbf{No transmiten} \ / \ \textbf{Negro} \rightarrow \textbf{Si Transmiten}.$

El siguiente botón ons permite abandonar la reunión. Si pincháramos sobre él accidentalmente, podríamos volver a la misma recuperando el correo electrónico en el que nos llegó la invitación y repitiendo el proceso de acceso.